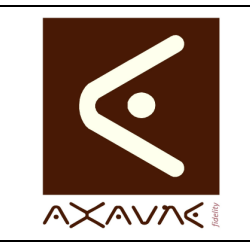

**Touches de Raccourcis** 

Version A.01

| FP 146U - Rôle                  | Description des Touches de raccourcis des écrans MODOP VIDEO<br>• Applicable : Modop Vidéo Ultra 2016 (v3.8 et +)                                                                                                    |                                                                           |                             |  |  |
|---------------------------------|----------------------------------------------------------------------------------------------------|---------------------------------------------------------------------------|-----------------------------|--|--|
| Applicable                      | Modop Vidéo Ultra 2016 (v3.8 et +)                                                                                                    |                                                                           |                             |  |  |
| Rappels                         | <b>£</b>                                                                                                    | Page<br>Up                                                                | Page précédente (Précédent) |  |  |
|                                 | ŧ                                                                                                    | Page<br>Down                                                              | Page suivante (Suivant)     |  |  |
|                                 | Inser                                                                                                    | Insert                                                                    | Insérer                     |  |  |
|                                 | Suppr                                                                                                    | Delete                                                                    | Supprimer                   |  |  |
|                                 | Echap<br>Esc                                                                                                    |                                                                           | Echap / Escape              |  |  |
| Touches de raccourcis Communes  |                                                                                                    |                                                                           |                             |  |  |
| Ecrans Etape 1 à 6              | <ul> <li>Touches</li> <li>Touches « Précédent » / « Suivant » : passage aux écrans précédents et suivants</li> <li>Touches « F1 » / « Echap » : affichage de l'aide (consignes) et fermeture</li> <li>Touche « Entrée » : Passage à l'objet suivant (prochjaine liste déroulante, prochaine zone de saisie)</li> </ul> |                                                                           |                             |  |  |
| Touches de raccourcis par écran |                                                                                                    |                                                                           |                             |  |  |
| Visiotec                        | Touches <ul> <li>« Suppr</li> </ul>                                                                                                    | Touches         • « Supprimer » : Suppression du Mode Opératoire en cours |                             |  |  |
| Etape 1                         | <ul> <li>Touches de raccourcis des écrans de l'étape 1 :</li> <li>Ecrans sélection des fichiers</li> <li>Touches « Insert » ; « + » : ajout de fichiers</li> <li>Touches « Delete », « - » ; suppression des fichiers</li> </ul>                                                                                       |                                                                           |                             |  |  |

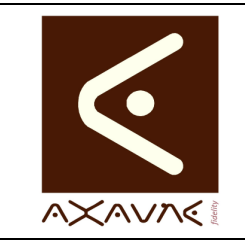

# **Touches de Raccourcis**

FP 146U

Version A.01

Page 2 sur 4

| Etape 2    | Touches de raccourcis des écrans de l'étape 2 :                                                                                 |  |  |  |  |
|------------|----------------------------------------------------------------------------------------------------|--|--|--|--|
|            | Ecrans ajouts des opérations élémentaires / Tagues                                                                              |  |  |  |  |
|            | <ul> <li>Touches « Entrée » : modification d'une opération élémentaire</li> </ul>                                               |  |  |  |  |
|            | <ul> <li>Touches « Insert » ; « + » : ajout d'une opération élémentaire</li> </ul>                                              |  |  |  |  |
|            | Touches « Delete », « - » : suppression de l'opération élémentaire en cours                                                     |  |  |  |  |
|            | Touches [Ctrl] « Entrée » : modification d'un tague                                                                             |  |  |  |  |
|            | <ul> <li>Touches [Ctrl] « Insert » ; [Ctrl] « + » : ajout d'un tague</li> </ul>                                                 |  |  |  |  |
|            | <ul> <li>Touches [Ctrl] « Delete », [Ctrl] « - » : suppression du tague en cours</li> </ul>                                     |  |  |  |  |
|            | Ecrans résumé de l'opération                                                                                                    |  |  |  |  |
|            | <ul> <li>Touches [Ctrl] « B » : Mise ou suppression du style en gras (Bold)</li> </ul>                                          |  |  |  |  |
|            | Touches [Ctrl] « i » : Mise ou suppression du style en italique                                                                 |  |  |  |  |
|            | Touches [Ctrl] « u » : Mise ou suppression du style en souligné (Underlined)                                                    |  |  |  |  |
| Etape 3    | Touches de raccourcis des écrans de l'étape 3 :                                                                                 |  |  |  |  |
|            | Résumé du mode opératoire                                                                                                    |  |  |  |  |
|            | <ul> <li>Touches [Ctrl] « 1 » : Ajout d'une illustration dans la première rubrique (Poste de<br/>travail par défaut)</li> </ul> |  |  |  |  |
|            | <ul> <li>Touches [Ctrl] « 2 » : Ajout d'une illustration dans la seconde rubrique (Matériel<br/>utilisé)</li> </ul>             |  |  |  |  |
|            | • Touches [Ctrl] « B » : Mise ou suppression du style en gras (Bold)                                                            |  |  |  |  |
|            | • Touches [Ctrl] « i » : Mise ou suppression du style en italique ()                                                            |  |  |  |  |
|            | • Touches [Ctrl] « u » : Mise ou suppression du style en souligné (Underlined)                                                  |  |  |  |  |
|            | Points de Vigilances                                                                                                    |  |  |  |  |
|            | <ul> <li>Touches « Insert » ; « + » : ajout d'un point de vigilance</li> </ul>                                                  |  |  |  |  |
|            | Touches « Delete », « - » : suppression d'un point de vigilance                                                                 |  |  |  |  |
| <b>F</b> 1 | Touch a de marca de la forma de 11/1 ano 4                                                                                      |  |  |  |  |
| Etape 4    | l'ouches de raccourcis des ecrans de l'étape 4 :                                                                                |  |  |  |  |
|            | Classement                                                                                                    |  |  |  |  |
|            | champs de classement ne sont pas saisissables, les fenêtres de sélection des                                                    |  |  |  |  |
|            | valeurs de rubriques sont automatiquement ouvertes.                                                                             |  |  |  |  |
| Etano 5    | Auguna (an plus das touchas de raccourcis communas)                                                                             |  |  |  |  |
|            | Aucune (en plus des touches de l'accourcis communes)                                                                            |  |  |  |  |
| Etape 6    | Touches de raccourcis des écrans de l'étape 6 :                                                                                 |  |  |  |  |
|            | Génération des documents                                                                                                    |  |  |  |  |
|            | • Touche « Entrée » : Permet de passer d'une zone de saisie à une autre.                                                        |  |  |  |  |
|            | Touches [Ctrl] « 1 » : Génération de la vidéo                                                                                   |  |  |  |  |
|            | Touches [Ctrl] « 2 » : Génération du document Papier                                                                            |  |  |  |  |

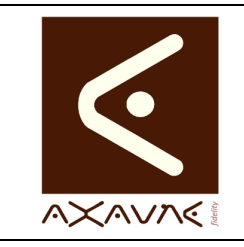

## **Touches de Raccourcis**

FP 146U

Version A.01

Page 3 sur 4

| Moment Vidéo | Ecrans Création d'un moment Vidéo                                                                                                    |  |  |  |  |  |
|--------------|----------------------------------------------------------------------------------------------------|--|--|--|--|--|
|              | • « <b>Ctrl + Entrée</b> » permet de valider le moment vidéo en cours et de redémarrer immédiatement la création d'un nouveau moment vidéo, à partir de la même vidéo. |  |  |  |  |  |
|              | • « Entrée » : Active à la suite, les fonctions « Marquer le début », « Marquer l<br>fin », « Enregistrer »                                                            |  |  |  |  |  |
|              | Navigation dans la vidéo                                                                                                    |  |  |  |  |  |
|              | • Flèche vers le Haut / Bas : Avance / Recule (Vitesse en cours)                                                                                                    |  |  |  |  |  |
|              | • <b>Ctrl + Flèche</b> vers le Haut / Bas : Avance / Recule (2 fois plus rapide * Vitesse en cours)                                                                    |  |  |  |  |  |
|              | • <b>Ctrl + Shift + Flèche</b> vers le Haut / Bas : Avance / Recule (5 fois plus rapide * Vitesse en cours)                                                            |  |  |  |  |  |
| Тад          | Ecran de création des tags                                                                                                    |  |  |  |  |  |
|              | Déplacer les objets (texte ou images) :                                                                                                    |  |  |  |  |  |
|              | Ctrl [+Alt] + flèche Bas                                                                                                    |  |  |  |  |  |
|              | Ctrl [+Alt] + flèche Haut                                                                                                    |  |  |  |  |  |
|              | Ctrl [+Alt] + flèche Gauche                                                                                                    |  |  |  |  |  |
|              | Ctrl [+Alt] + flèche Droite                                                                                                    |  |  |  |  |  |
|              | Agrandir / réduire les objets (texte ou images) :                                                                                                    |  |  |  |  |  |
|              | <ul> <li>Shift [+Alt] + flèche Bas</li> </ul>                                                                                                    |  |  |  |  |  |
|              | Shift [+Alt] + flèche Haut                                                                                                    |  |  |  |  |  |
|              | Shift [+Alt] + flèche Gauche                                                                                                    |  |  |  |  |  |
|              | <ul> <li>Shift [+Alt] + flèche Droite</li> </ul>                                                                                                    |  |  |  |  |  |

#### Conclusion :

| x | Etat de la fiche | Date       | Etat     |
|---|------------------|------------|----------|
|   | En Cours         | 24/05/2016 | Création |
|   | Autre :          |            |          |
| X | Terminé          |            |          |
|   |                  |            |          |

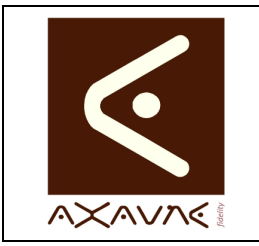

**Touches de Raccourcis** 

Version A.01

#### Annexe

| *AnnData | Pour faire apparaître le répertoire « c:/utilisateurs// [ser1>>/AppData », opérer de                                                                                                    |  |  |  |  |  |  |  |  |
|----------|----------------------------------------------------------------------------------------------------|--|--|--|--|--|--|--|--|
|          | la manière suivante :                                                                                                    |  |  |  |  |  |  |  |  |
|          | <ul> <li>Se mettre dans le répertoire c:\utilisateurs\&lt;<user1>&gt;</user1></li> </ul>                                                                                                    |  |  |  |  |  |  |  |  |
|          | • Appuyer sur la touche « Alt », afin de faire apparaître la barre des menus                                                                                                    |  |  |  |  |  |  |  |  |
|          | C:\Users\afrerejean                                                                                                    |  |  |  |  |  |  |  |  |
|          | 🌀 🕞 🗸 • Ordinateur • OS (C;) • Utilisateurs • afrerejean • 🔹 🚱 Rechercher d 💋                                                                                                    |  |  |  |  |  |  |  |  |
|          | Eichier Edition Affichage Qutils ?                                                                                                    |  |  |  |  |  |  |  |  |
|          | Organiser 🔻 🎇 Ouvrir Inclure dans la bibliothèque 🔻 Partager avec 🔻 Nouveau dossier 📰 👻 🛄 🔞                                                                                                    |  |  |  |  |  |  |  |  |
|          | Province     Nom *     Modifie le     Type     Taille       Reveau     02/07/0010 00:00 00:00 00:00     Device de Situition                                                                                                    |  |  |  |  |  |  |  |  |
|          | Emplacements récents in the second second se |  |  |  |  |  |  |  |  |
|          | Téléchargements netheans D2/07/012 16:23 Dossier de finitiers                                                                                                    |  |  |  |  |  |  |  |  |
|          | .zend 29/06/2012 14:28 Dossier de fibiers                                                                                                    |  |  |  |  |  |  |  |  |
|          | Bibliothèques AppData 21/07/2011 15:12 Dossier de fichiers                                                                                                    |  |  |  |  |  |  |  |  |
|          | Jocanica     Jocanica           |  |  |  |  |  |  |  |  |
|          | 🚽 Musique 💦 🕌 Bureau 03/09/2015 07:02 Dossier de fichiers 🔤                                                                                                    |  |  |  |  |  |  |  |  |
|          | AppData Modifié le : 21/07/2011 15:12<br>Dossier de fichiers                                                                                                    |  |  |  |  |  |  |  |  |
|          | Cliquer sur « Outils » - « Options »                                                                                                    |  |  |  |  |  |  |  |  |
|          | <ul> <li>Sur rongiet « Amichage », activer « Amicher les fichiers, dossiers et lecteurs cachés »</li> <li>Options des dossiers</li></ul>                                                                                                    |  |  |  |  |  |  |  |  |
|          | OK Annuler Appliquer                                                                                                    |  |  |  |  |  |  |  |  |